## 学務システムでの試験結果の確認方法

① 学務システムにログインして、画面左のメニューの一覧から、「試験結果確認」を選択します。

| 長崎女子短期大学 学務システム |               |      |       |               |  |  |  |  |  |
|-----------------|---------------|------|-------|---------------|--|--|--|--|--|
| HOME 連絡事項       |               |      |       |               |  |  |  |  |  |
| 連絡事項            | 連絡事項の確認を行います。 |      |       |               |  |  |  |  |  |
| 基本情報登録          | \$            | 発信日時 | ◆ 発信者 | <b>◆</b> タイトル |  |  |  |  |  |
| 家族情報登録          |               |      |       | データがあ         |  |  |  |  |  |
| 履修登録メニュー        |               |      |       |               |  |  |  |  |  |
| 履修登録            |               |      |       |               |  |  |  |  |  |
| 成績確認メニュー        | l             |      |       |               |  |  |  |  |  |
| 試験結果確認          |               |      |       |               |  |  |  |  |  |
| 成績確認            |               |      |       |               |  |  |  |  |  |
| 出欠確認メニュー        |               |      |       |               |  |  |  |  |  |
| 出欠確認            |               |      |       |               |  |  |  |  |  |
| 就職支援メニュー        |               |      |       |               |  |  |  |  |  |
| 求人企業一覧          |               |      |       |               |  |  |  |  |  |
| 進路調査票           |               |      |       |               |  |  |  |  |  |
| 進路内定届           |               |      |       |               |  |  |  |  |  |
| 就活状況            |               |      |       |               |  |  |  |  |  |
| 出力メニュー          |               |      |       |               |  |  |  |  |  |
| 帳票出力            |               |      |       |               |  |  |  |  |  |
| アンケートメニュー       |               |      |       |               |  |  |  |  |  |

| 多長崎女子短期大学 学務システム       |                                      |             |                   |            |             |           |  |  |
|------------------------|--------------------------------------|-------------|-------------------|------------|-------------|-----------|--|--|
| 履修登録メニュー <b>試験結果確認</b> |                                      |             |                   |            |             |           |  |  |
| 履修登録                   | 試験結果の確認を行います。                        |             |                   |            |             |           |  |  |
| 成績確認メニュー               | <b>1年前期</b> 1年後期 2年前期                | 2年後期        | 該当する年次・学          | 朝のタブを選択します | o           |           |  |  |
| 試験結果確認                 |                                      | ········    |                   |            |             | 1         |  |  |
| 成績確認                   | 科日名                                  |             | 定期試験結果            | 追・冉試験について  | 追・冉試験結果<br> |           |  |  |
| 出欠確認メニュー               | 体育講義                                 |             |                   |            |             | 【追・冉試験結果】 |  |  |
| 出欠確認                   | 生活とアート                               |             |                   |            |             | 追・再試験を受験し |  |  |
| 就職支援メニュー               | 子どもと言葉                               |             | 合格                | -          | -           | た場合、追・再試験 |  |  |
| 求人企業一覧                 |                                      |             | 不合格               | 実施しない 詳細   | -           | の合否が表示されま |  |  |
| 進路調査票                  |                                      |             | 追試験対象             | 実施する「詳細」   |             | す。        |  |  |
| 進路内定届【定期試験結果】          |                                      |             | 不合格               | 実施する 詳細    |             | -         |  |  |
| 就活状況 定期試験の合否が表示されます。   |                                      |             |                   |            |             | _         |  |  |
| 出力メニュー                 | <sup>出力メニュー</sup> 追試験の対象となる場合は、「追試験対 |             |                   |            |             | _         |  |  |
| 帳票出力                   | 象」と表示されます。                           |             |                   |            |             | _         |  |  |
| アンケートメニュー              |                                      | 【追・再試験について】 |                   |            |             |           |  |  |
| アンケート回答                | <sup>§</sup> 追・再試験実施の有無を確認することができます。 |             |                   |            |             |           |  |  |
|                        | 詳細を押すと、追・再試験情報(日時等)を確認することができます。     |             |                   |            |             |           |  |  |
|                        |                                      |             |                   |            |             |           |  |  |
| <u>がある</u> 均           |                                      |             | <u>りますので、必ず詳約</u> |            |             |           |  |  |

② 試験結果確認画面で試験の結果を確認することができます。